# 10.2 支払われた交通費の追加請求を行う

<u>ここでは既に支払われた交通費について、追加で請求する方法について説明します。</u> 事情により提出期限を過ぎた請求についても1年間は請求が可能(市へ「遅延理由書」の提出が必要)です。

| 請求対象期間                 | 通常の提出期限               | 最終提出期限            |
|------------------------|-----------------------|-------------------|
| 4月1日から9月30日の通所分(前半期分)  | 当該年度の 10 月 20 日まで     | 翌年度の9月末日まで        |
| 【例:平成 29 年度 前半期分の場合】   | 【平成 29 年 10 月 20 日まで】 | 【平成 30 年 9 月末日まで】 |
| 10月1日から3月31日の通所分(後半期分) | 翌年度の4月20日まで           | 翌年度の3月末日まで        |
| 【例:平成 29 年度 後半期分の場合】   | 【平成 30 年 4 月 20 日まで】  | 【平成 31 年 3 月末日まで】 |

※1年間を過ぎた請求は、受け付けられませんのでご注意ください。

#### (1) 請求管理画面を開く

業務メニュー画面より、請求/請求管理(過去分)ボタンを押し、請求管理画面を表示します。

| <ul> <li>・ 横浜市からのお知らせ</li> <li>・ 横浜市からのお知らせ</li> <li>・ 横浜市からのお知らせ</li> <li>・ 横浜市からのお知らせ</li> <li>・ 横浜市からのお知らせ</li> </ul> | <b>ご通費助成システ</b>                                                       |                                                                       |                            | 施設ID <b>4100</b> | 代表施設名 てすと福<br>終了<br>◆リンク                                | 祉事業所 他3件<br>) (2 困ったときはごちら |
|----------------------------------------------------------------------------------------------------|-----------------------------------------------------------------------|-----------------------------------------------------------------------|----------------------------|------------------|---------------------------------------------------------|----------------------------|
| 横浜市からのお知らせ<br>(テスト)テスト<br>テスト<br>お知らせ                                                                                    | * ~必ず確認してください~                                                        |                                                                       |                            | 施設ID <b>4100</b> | 代表施設名 てすと福<br>終了<br>◆リンク                                | 祉事業所 他3件                   |
| 横浜市からのお知らせ<br><u>「テスト」テスト</u><br>テ <u>スト</u><br>お知らせ                                                                     | ! ~必ず確認してください~<br>件4                                                  |                                                                       |                            |                  | +U20                                                    |                            |
| (快速中からの6x15で<br><u>「テスト]テスト</u><br><u>テスト</u><br>お知らせ                                                                    | - ~ 必 9 9E20 ( \ た さ い ~<br>件 4                                       |                                                                       |                            |                  | ₹929                                                    |                            |
| <u>【テスト】テスト</u><br>テスト<br>お知らせ                                                                                           | 件组                                                                    |                                                                       |                            | 1                | 1                                                       |                            |
| <u>「テスト」テスト</u><br>テ <u>スト</u><br>お知らせ                                                                                   |                                                                       |                                                                       | 更新日                        |                  | <ul> <li>単価申請~</li> <li>流れ</li> </ul>                   | <u>・単価決定~請求までの</u>         |
| <u>お知らせ</u>                                                                                                    |                                                                       |                                                                       | 2016年10月11日<br>2016年10月11日 | _^               | • <b>要</b> 綱                                            |                            |
|                                                                                                    |                                                                       |                                                                       | 2016年10月11日                | -                | <ul> <li><u>制度の考え</u></li> <li>)落町 (20) (20)</li> </ul> | 左                          |
|                                                                                                    |                                                                       |                                                                       |                            | ~                | • 通灯火通算                                                 | システムマニュアル                  |
| トノーフェー 中時の間                                                                                                    | き求の法わ                                                                 |                                                                       |                            |                  | <ul> <li>通用文通貨</li> <li>福祉特別乗</li> </ul>                | <del>重美口P</del><br>車券HP    |
| · <u>──────────────────────────────────</u>                                                                              | HIKOJMUL                                                              |                                                                       |                            |                  | <ul> <li> <u>横浜市役所</u> </li> </ul>                      | TOP                        |
|                                                                                                    | 公共交通機関で通所している利用者の単                                                    | 価申請はこちら                                                               |                            | ス利用者             |                                                         |                            |
| 単価申請                                                                                                    | 四輪自動車で通所している利用者の単値                                                    | 申請はこちら                                                                | 📻 四輪自動                     | 車利用者             |                                                         |                            |
|                                                                                                    | 公共交通機関及び四輪自動車の単価申                                                     | 請情報の確認・修正・削除はこちら                                                      | 単価管理                       |                  |                                                         |                            |
|                                                                                                    | 通常の請求情報の登録・修正・削除はこれ                                                   | 56                                                                    | 請求/請                       | 求管理              |                                                         |                            |
| 請氷                                                                                                    | 通常の請求期間を過ぎた請求情報の登録                                                    | <b>录・修正・削除</b> はこちら                                                   | □□○○ 請求/請求                 | :管理(過去分)         |                                                         |                            |
|                                                                                                    |                                                                       |                                                                       |                            | 氷/ 副氷<br>「すと請求管  | <u> 理(</u> 通<br> 理画面か<br> -                             | 大分)<br>「表示されま              |
| > 横浜市                                                                                                    |                                                                       |                                                                       |                            |                  |                                                         |                            |
| 🔒 通所交                                                                                                    | 通費助成システム                                                              |                                                                       | 總設ID 4100 代表施設名 てすと        | 福祉事業所 他3件        |                                                         |                            |
| 求管理(過去の期間分)                                                                                                    | 1                                                                     |                                                                       | (メニュー) (終了                 | ? कार्टर संटर्फ  |                                                         |                            |
| この画面は通常の請求                                                                                                    | 期限を過ぎた請求を行う画面です。                                                      |                                                                       |                            |                  |                                                         |                            |
|                                                                                                    | 請求対象期間                                                                | 通常の請求期限                                                               | 最終提出期限                     |                  |                                                         |                            |
| 4月1日から9月                                                                                                    | 月 30 日の通所分( 前半期 通所分)                                                  | 当該年度の 10 月 1 日から 10 月 20 日                                            | 翌年度の9月末日まで                 |                  |                                                         |                            |
| 10月1日から3月                                                                                                    | 月 31 日の通所分(後半期 通所分)                                                   | 翌年度の4月1日から4月20日                                                       | 翌年度の3月末日まで                 |                  |                                                         |                            |
| 求や返還の対象となる年                                                                                                    | 寝・期(過去の年度・期)を入力し、検索                                                   | 間始ボタンを押してください。                                                        |                            |                  |                                                         |                            |
| 求対象 (西暦)                                                                                                    | 年度 🔽 分                                                                |                                                                       |                            |                  |                                                         |                            |
| 検索開始                                                                                                    |                                                                       |                                                                       |                            |                  |                                                         |                            |
| 請求一覧 0 件                                                                                                    |                                                                       |                                                                       |                            |                  |                                                         |                            |
| <b>新相譯体影码</b> • 业◎                                                                                                    | 亥期分の請求今休が宇宙फ∞₅った得△/□□                                                 | マオスときに力しい力                                                            |                            | ]                |                                                         |                            |
| 追加請求·返還登録                                                                                                    | 2007の20時次主体が不実施でのうに場合にま<br>:当該期分の請求は行ったが、追加請求やう<br>該当の請求(状態が支払完了の請求の) | コインタンことにアリアアの<br>反還を行うときにクリック(請求利用者の漏れ、入力回<br>み)のチェックボックスをチェックし、クリック。 | 数誤り、利用者に支払えなかったなど)。        |                  |                                                         |                            |
|                                                                                                    |                                                                       |                                                                       |                            |                  | 1                                                       |                            |

## (2)過去の請求情報の検索を行う

①請求管理画面より、請求の対象期間(追加で請求を行う期間)を選び、<mark>検索開始</mark>ボタンを押します。

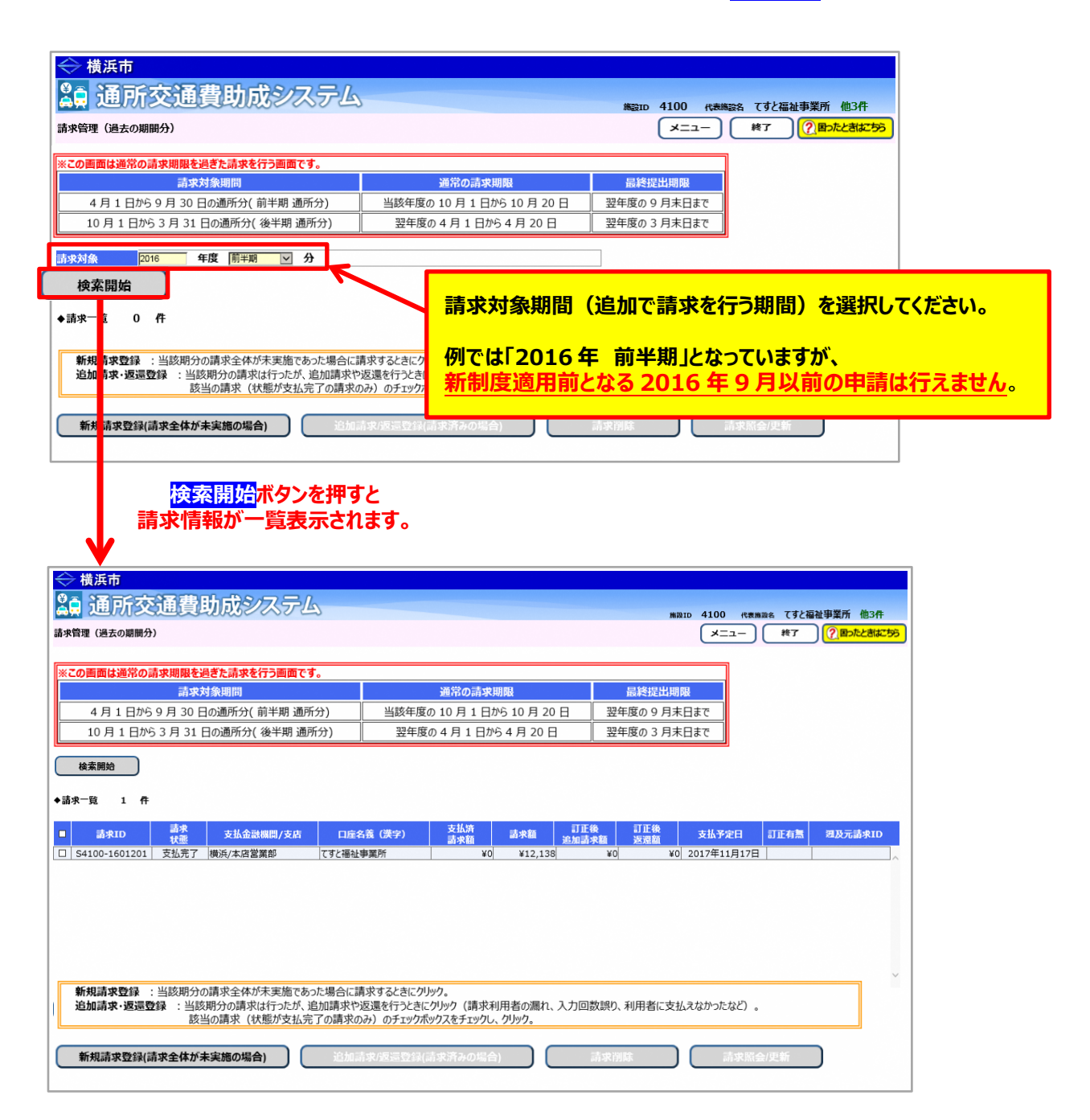

## (3)修正する請求情報を選択する

決定単価を修正する必要がある場合は、事前に正しい単価を登録してから下記に進んでください。 (「5.3.5 経路の変更などにより単価を変更する」又は「5.3.6 承認済みの単価を複写する」を参照)

以下の操作は、請求状態が「支払完了」の場合のみ行うことができます。

①修正する請求情報を選択し、<mark>追加請求/返還登録</mark>ボタンを押します。

| 🏭 通所交通費助成システム                                                                                                    |                                                                                                    |                                                                                                    |                                                                                                    |                              |                           |                                |                |
|----------------------------------------------------------------------------------------------------|----------------------------------------------------------------------------------------------------|----------------------------------------------------------------------------------------------------|----------------------------------------------------------------------------------------------------|------------------------------|---------------------------|--------------------------------|----------------|
|                                                                                                    |                                                                                                    |                                                                                                    | 167                                                                                                    | ND 4100 代表施設名                | てすと福祉事業                   | 所他3件                           |                |
|                                                                                                    |                                                                                                    |                                                                                                    |                                                                                                    | -==×                         | 終了 🤶                      | 国ったときはこちら                      |                |
| ※この画面は通常の請求期限を過ぎた請求を行う画面です。                                                                                                    |                                                                                                    |                                                                                                    |                                                                                                    |                              |                           |                                |                |
| 請求対象期間                                                                                                    | 通常(                                                                                                    | の請求期限                                                                                                    | 最終提出期限                                                                                                    |                              |                           |                                |                |
| 4月1日から9月30日の通所分(前半期通所分)                                                                                                    | 当該年度の 10 月                                                                                                    | 月1日から10月20日                                                                                                    | 翌年度の9月末日まで                                                                                                    | <u>.</u>                     |                           |                                |                |
| 10月1日から3月31日の通所分(後半期通所分)                                                                                                    | 翌年度の 4 月                                                                                                    | 1日から4月20日                                                                                                    | 翌年度の 3 月末日まで                                                                                                    | 5                            |                           |                                |                |
| 請求対象 2016 年度 前半期 ☑ 分                                                                                                    |                                                                                                    |                                                                                                    |                                                                                                    |                              |                           |                                |                |
| 検索開始                                                                                                    |                                                                                                    |                                                                                                    |                                                                                                    |                              |                           |                                |                |
| ▲請求一時 1 件                                                                                                    |                                                                                                    |                                                                                                    |                                                                                                    |                              |                           |                                |                |
|                                                                                                    |                                                                                                    |                                                                                                    | <b>TT</b> (6) <b>T T</b> (6)                                                                                                    |                              |                           |                                |                |
| ■ 請求ID 請求 支払金融機関/支店<br>状態 支払金融機関/支店                                                                                                    | 口座名義(漢字)                                                                                                    | 文払済<br>請求額 請求額                                                                                                    | 司止後 司止後<br>追加請求額 返還額                                                                                                    | 支払予定日 訂                      | 正有無 選及                    | 5元請求ID                         |                |
| ☑ 54100-1601201 支払完了 横浜/本店営業部                                                                                                    | てすと福祉事業所                                                                                                    | ¥0 ¥12,138                                                                                                    | ¥0 ¥0                                                                                                    | 2017年11月17日                  |                           |                                |                |
| 新規請求登録 : 当該期分の請求全体が未実施であっ<br>追加請求・返還登録 : 当該期分の請求は行ったが 追                                                                                                    | ここ合に請求するときにクリック。<br>加請求、反還を行うときにクリ                                                                                                    | 7。<br>WPク(請求利用者の漏れ、                                                                                                    | 入力回数誤り、利用者に支持                                                                                                    | 仏えなかったなど)。                   |                           | Ť                              |                |
| 該当の請求(状態が支払完)                                                                                                    | の請求のみ)、ヘエックボックス                                                                                                    | スをチェックし、クリック。                                                                                                    |                                                                                                    |                              |                           |                                |                |
| 新規請求登録(請求全体が未実施の場合)                                                                                                    | 追加請求/返還登録(請約                                                                                                    | 求済みの場合)                                                                                                    | 請求削除                                                                                                    | 請求照会/9                       | 更新                        |                                |                |
|                                                                                                    | <b>V</b>                                                                                                    |                                                                                                    |                                                                                                    |                              |                           |                                |                |
| <b>localhost:55377 の内容</b><br>G-10014:訂正する人だけ入                                                                                                    | 、力内容を変更してく                                                                                                    | ください。                                                                                                    |                                                                                                    | 左記の警<br>内容を確                 | 警告メッ<br>認後 <mark>の</mark> | セージが表示<br><mark>K</mark> ボタンを打 | 示されます<br>甲してくだ |
|                                                                                                    |                                                                                                    |                                                                                                    | ОК                                                                                                    |                              |                           |                                |                |
| ◆ 横浜市<br>0×12000大×300000+++>、フ.フ.ワ.ワ.                                                                                                    |                                                                                                    |                                                                                                    | ок                                                                                                    |                              |                           |                                |                |
| → 横浜市<br>▲ 通所交通費助成システム<br>★ 288                                                                                                    |                                                                                                    | мето 4100<br>×:                                                                                                    | ОК<br>• сеязая. Т3С42492/б (0.36<br>==- И? (7)8-26827                                                                                                    | 59                           |                           |                                |                |
| <ul> <li>◆ 構成市</li> <li>● 通所交通費助成システム</li> <li>■ 通所交通費助成システム</li> <li>■ 2016年度</li> <li>■ 2016年度</li> <li>■ 2016年度</li> <li>■ 2016年度</li> </ul>                                                                                                    |                                                                                                    | 880 410<br>                                                                                                    | OK           ・ (1983)           ・ (1983)           ・ (1983)           ・ (1983)           ・ (1983)           ・ (1983)           ・ (1983)           ・ (1983)           ・ (1983)           ・ (1983)           ・ (1983)           ・ (1983)           ・ (1983)           ・ (1983)           ・ (1983)           ・ (1983)           ・ (1983)           ・ (1983)           ・ (1983)           ・ (1983)           ・ (1983)           ・ (1983)           ・ (1983)           ・ (1983)           ・ (1983)           ・ (1983)           ・ (1983)           ・ (1983)           ・ (1983)           ・ (1983)           ・ (1983)           ・ (1983)           ・ (1983)           ・ (1983)           ・ (1983)           ・ (1983)           ・ (1983)           ・ (1983)           ・ (1983)           ・ (1983)           ・ (1983)           ・ (1983)           ・ (1983)           ・ (1983)           ・ | 59                           |                           |                                |                |
| ◆ 根浜市<br>2 第 通所交通費助成システム。<br>1878日<br>1878日<br>1971日日<br>1971日日<br>1 |                                                                                                    | 8820 4100<br>X.                                                                                                    | OK<br>・<br>・<br>・<br>・<br>・<br>・<br>で<br>ジン細社事業所 借ひ作<br>ニュー・<br>・<br>ギア<br>・<br>(第の)<br>・<br>、<br>、<br>、<br>、<br>、<br>、<br>、<br>、<br>、<br>、<br>、<br>、<br>、                                                                                                    | <b>50</b>                    |                           |                                |                |
| ◆構築市<br>素量通所交通費助成システム。<br>非理想<br>2016年度 単単型 →<br>支払(業業株 5 年<br>2016年度 単値 本 0 4 0 4 0 4 0 4<br>21月 ¥278 × 10 0 0 4 0 4 0 4 0 4<br>22-三 23月 ¥278 × 10 0 0 0 0 0 0 0 0 0 0 0 0<br>23-三 23月 ¥278 × 10 0 0 0 0 0 0 0 0 0 0 0 0 0 0 0 0 0                                                                                                     | P(Π)         Φ7(Π)         Φ7(Π)         641 (1)           1         1         1         1         1         1         1           2         0         2         0         2         0         14         1         1           2         0         2         2         2         0         2         14         0         15         0         2         0         1         15         0         2         0         2         0         2         0         1         15         0         2         0         2         0         1         1         1         1         1         1         1         1         1         1         1         1         1         1         1         1         1         1         1         1         1         1         1         1         1         1         1         1         1         1         1         1         1         1         1         1         1         1         1         1         1         1         1         1         1         1         1         1         1         1         1         1         1         1 <td></td> <td>OK       1       1       1       1       1       1       1       1       1       1       1       1       1       1       1       1       1       1       1       1       1       1       1       1       1       1       1       1       1       1       1       1       1       1       1       1       1       1       1       1       1       1       1       1       1       1       1       1       1       1       1       1       1       1       1       1       1       1       1       1       1       1       1       1       1       1       1</td> <td>55</td> <th></th> <th></th> <td></td>                                                                                                    |                                                                                                    | OK       1       1       1       1       1       1       1       1       1       1       1       1       1       1       1       1       1       1       1       1       1       1       1       1       1       1       1       1       1       1       1       1       1       1       1       1       1       1       1       1       1       1       1       1       1       1       1       1       1       1       1       1       1       1       1       1       1       1       1       1       1       1       1       1       1       1       1                                                                                                    | 55                           |                           |                                |                |
|                                                                                                    | <b>A(@)</b> 9 <b>A(@)</b> 9 <b>A(@)</b> 631 (0<br><b>3 A A A A</b><br><b>4 A A A</b><br><b>5 A</b><br><b>4 A</b><br><b>4 A</b><br><b>5 A</b><br><b>4</b><br><b>5 A</b><br><b>4</b><br><b>5 A</b><br><b>4</b><br><b>5 A</b><br><b>4</b><br><b>5 A</b><br><b>4</b><br><b>5 A</b><br><b>4</b><br><b>5 A</b><br><b>4</b><br><b>5 A</b><br><b>5 A</b><br><b><b>5 A</b><br/><b>5 A</b><br/><b><b>5 A</b><br/><b>5 A</b><br/><b>5 A A</b><br/><b>5 A</b><br/><b>5 A</b><br/><b>5 A</b><br/><b>5 A</b><br/><b>5 A</b><br/><b>5 A</b><br/><b>5 A</b><br/><b>5 A</b><br/><b>5 A</b><br/><b>5 A</b><br/><b>5 A</b><br/><b>5 A</b><br/><b>5 A</b><br/><b>5 A</b><br/><b>5 A</b><br/><b>5 A A</b><br/><b>5 A A</b><br/><b>5 A A</b><br/><b>5 A A A A A A A A A A</b></b></b> | Bit D         4101           A         400-0601002           A         44100-1601002           0         44100-1601002           0         44100-1601002           0         44100-1601002           0         44100-1601002           0         44100-1601002           0         44100-1601002                                                                                                    | ОК<br>• сеязая: С72-Ш2/РФД/ (0.3/<br>=2- И*7 (7) (0.3/2/8/2)<br>—наст (7) (0.3/2/8/2)<br>—наст (7) (0.3/2/8/2)<br>—наст (7) (0.3/2/8/2)<br>—наст (7) (0.3/2)                                                                                                    |                              |                           |                                | <del>4</del>   |
|                                                                                                    | Π(Β)         ΘΠ(Β)         ΘΠ(Β)         ΘΠ(Β)           δ         Λ         ±         Λ         ±         Λ           2         0         2         2         2         14           2         0         2         2         2         14           0         4         0         4         15         15           0         0         0         0         0         4         4                                                                                                    | mite         4100           #         #           #         #           #         #           #         #           #         #           #         #           #         #           #         #           #         #           #         #           #         #           #         #           #         #           #         #           #         #           #         #           #         #           #         #           #         #           #         #           #         #           #         #           #         #           #         #           #         #           #         #           #         # | OK<br>● (1988) (72/444年至所 他3月<br>==- 147 (7) (100) (26) (26)<br>-16(6行) 正3<br>吉子文名                                                                                                    | <sup>100</sup><br>こ<br>た修正する | 画面が                       | 表示されます                         | す。             |
| <ul> <li></li></ul>                                                                                                    | Л(Б)         ОЛ(Б)         ОЛ(Б)         ОД(Б)         ОД(Б)                                                                                                    |                                                                                                    | OK<br>● REASE (32日2世年2月)(43月<br>==- 叶7 (7日の25日25日<br>一時保存 原3<br>高求衣                                                                                                    | <sup>59</sup><br>つ<br>と修正する  | 画面が                       | 表示されます                         | <del>उ</del> . |

# <画面の構成>

| 🔶 横浜市                                        |                |                       |                       |                 |                    |                  |                   |                  |                 |                |              |       |                |              |                          |
|----------------------------------------------|----------------|-----------------------|-----------------------|-----------------|--------------------|------------------|-------------------|------------------|-----------------|----------------|--------------|-------|----------------|--------------|--------------------------|
| <b>20 通</b> 月                                | <b>示交</b> ;    | 通費目                   | 功成シ                   | なえ              | 7L                 |                  |                   |                  |                 |                |              |       |                | 8210         | 4100 088886 ですと福祉事業所 他3月 |
| 請求登録                                         |                |                       |                       |                 |                    |                  |                   |                  |                 |                |              |       |                |              | ×==- #7 (2.80%28459)     |
|                                              |                |                       | ler.                  |                 | _                  |                  |                   |                  |                 |                |              |       |                |              |                          |
| 請求対象<br>請求10                                 | 201            | 6年度                   | 100                   | 半期??            |                    |                  |                   |                  |                 |                |              |       |                |              | -時保存 反る                  |
| ◆支払済請求情報                                     | i s f          | F .                   |                       |                 |                    |                  |                   |                  |                 |                |              |       |                |              | ① 支払済請求情報                |
| 利用者                                          | 24             |                       |                       | 4月(田)           | 5月(目)              | 6月(間)            | 7月(日              | 1) 8/1<br>A      | (II)            | 9月(間           | ) 8#         | (111) |                | 中語ID         |                          |
| CT2 -8                                       | 公共             | ¥289                  | ¥0 (                  | 0 0             | 4 0                | 4 0              | 2                 | 0 2              | 0               | 2 0            | 14           | 0     | K410           | -1601002     | 支払済みの請求情報を               |
| てすと 二郎<br>てすと 三郎                             | 公共<br>公共       | ¥278<br>¥154          | ¥417 0<br>¥0 /        | 0 0             | 0 0                | 0 0              | 2 4               | 2 0              | 0               | 2 2            | 4            | 4     | K4100<br>K4100 | -1601102     | 参考表示しています。               |
| 100 ST                                       | 100            | ¥120                  | ¥0 (                  | 0 0             | 0 0                | 0 0              | 0                 | 0 2              | 0               | 2 0            | 4            | 0     | K4100          | -1601302     |                          |
| CIC HIN                                      | 2476           | \$637                 | #333 V                | 0 0             | 1 6 1 6 1          | 4 4              | V I               | 010              |                 | 0 1 0          |              |       | 53.430         | PAGGARGE!    |                          |
|                                              |                |                       |                       |                 |                    |                  |                   |                  |                 |                |              |       |                |              |                          |
| ・回数訂正をする                                     | 明君は、           | その方の通                 | 所回数を変引                | 更してくだ           | さい。                |                  |                   |                  |                 |                |              |       |                |              |                          |
| <ul> <li>全額返還する利</li> <li>利用者の追加は</li> </ul> | 用者は、そ          | の方の通所<br>「象追加」ボ       | 回数をすべて<br>タンをグリックし    | 20回にし<br>い、回数を  | てください。<br>と入力してくださ | e.,              |                   |                  |                 |                |              |       |                |              |                          |
| 訂正後請求情報一                                     | 覧 5            | A                     |                       |                 |                    |                  |                   |                  |                 |                |              |       |                |              | ◇ きお桂耙枚モエリフ              |
| ▲注意! 入力する<br>また、介助者は、利                       | 周報は、           | 片道を1回と<br>目滑った分だ「     | して観えた合い               | 計算数で            | す。適所日数で<br>を送った後や道 | はありません<br>えに行く際の | ·· (通知<br>介助者單    | 、1日につ<br>独乗車分    | き2回とカ<br>はカウン   | ウント)           | - (通知        | HER:  | 2き2回           | とかうこと        | ②請氷情報修正エリア               |
| 和12 利用<br>現字1                                | 者<br>5:8       | 2/A<br>8421           | ₩66<br>本 介            | 4               | 月(間) 5月<br>5 介本    | (間) 6J<br>介 本    | 引(詞)<br>介         | 7月(目)<br>木 介     | 8月<br>末         | (問)<br>介       | 9月(圓)<br>本 介 | 81t   | (囲)<br>介       | 中語10         | この部分を修正します。              |
| HID 1272                                     | 8              | 公共                    | ¥289                  | ¥0 [            | 0 0                |                  | 10                | 121              | 0 2             | 0              | 2            | 14    | 0              | K4100-160100 | 50                       |
| HIP CTC                                      | 6              | 22 <del>元</del><br>公共 | ¥278 *<br>¥154        | ¥0 [            | 0 0 0              | 0                | 4 0               | T                | 2 4             | 0              | 4            | 16    | 0              | K4100-160110 | 2                        |
| HIR TTE DR                                   | 8              | 2288                  | ¥120                  | ¥0 [            | 0 0 0              |                  | 0 0               |                  | 0 2             | 0              | 2            | 0 4   | 0              | K4100-160130 | 2                        |
| #1# <u>(32 1)</u>                            | <u> </u>       | 公共                    | ¥237  ¥               | 1355            | 0 0 2              | 2                | 2 2               | 0                | 0 0             | 0              | 0            | 5 4   | 4              | K4100-160140 | 2                        |
| 請求対象道                                        | 20             |                       |                       |                 |                    |                  |                   |                  |                 |                |              |       |                |              |                          |
| 入力内容を確認し、                                    | よろしけれ          | ば「請求会教                | 目目に                   | ミクリックし          | てください。             |                  |                   |                  |                 |                |              |       |                |              |                          |
| 請求金額                                         | 11 25          | n                     | 171017930014          |                 | 170 Dig 2010 D     |                  |                   |                  |                 |                |              |       |                |              |                          |
| H10-5 /18/2016 #                             | 4.8.1768       |                       | 1001 . 2 ZJ ./+       | n frank         |                    | w.w/#344         |                   |                  |                 |                |              |       |                |              |                          |
| 施設等長名や振送<br>※登録されている                         | 山田屋を複<br>則設等長さ | 数登録してい<br>名や振込口程      | いる場合は、それ<br>が誘っている場   | れぞれの様<br>場合は、「- | に該当の情報<br>一時保存」ボタン | を選択してい           | だま、よい53<br>大、うえた、 | 2. 担当者:<br>二2-画面 | 名を入力)<br>に戻り、「) | してくだきい<br>施設情報 | い。<br>管理して行  | 療正し、  | 再度加            | し尽いてください。    |                          |
| ◆請求者情報                                       |                |                       |                       |                 |                    |                  |                   |                  |                 |                |              |       |                |              |                          |
| M22/M236                                     | 8 37           | STREET.               | 12# 🗹                 | 8               |                    |                  |                   | 1                |                 |                |              |       |                |              |                          |
| 856                                          | 1180           | 1216 <b>*</b>         |                       | _               |                    |                  |                   | 3                |                 |                |              |       |                |              |                          |
| ◆口座物報                                        |                | -                     |                       |                 |                    |                  |                   |                  |                 |                |              |       |                |              |                          |
|                                              |                | (1)<br>現金日            | 112/ <u>58</u><br>131 |                 | 013<br>その#         | 3:陳內/200<br>含    | *****             | X.D              |                 | 虚香号            |              |       |                | 0000000      |                          |
|                                              |                | 0.81                  | 5篇(漢字)<br>5篇(M21)     |                 | C #2               | 福祉事業所            | -                 |                  |                 |                |              |       |                |              |                          |
| 差戻し理由                                        |                | CELO.AU               | a                     |                 | Lanc               | m s and          |                   |                  |                 |                |              |       |                |              |                          |
|                                              |                |                       |                       |                 | 0                  |                  |                   |                  |                 |                |              |       |                |              |                          |
| 補定                                           |                |                       | 一時保存                  |                 |                    | 10               |                   |                  |                 |                |              |       |                |              |                          |

## (4)請求情報の修正を行う

<u>ここからは下記のパターンについて説明を行います。</u>

- a. 通所回数が誤っていたため、追加請求を行う場合
- b. 単価が誤っていたため、追加請求を行う場合
- c. 請求が漏れていた利用者の分の追加請求を行う場合
- « 注意 »

訂正する利用者分のみ入力内容を変更してください。 訂正する方以外の利用者の情報を削除したり、通所回数を変更しないでください。 (他の利用者分を変更すると正しい請求ができません。)

### a. 通所回数が誤っていたため、追加請求を行う場合

この例では、「てすと 三郎」の8月の通所回数が誤っていた為、修正を行います。

| 削除 てすと 五郎                    | 公共                         | ¥2,368 ¥237               | ¥355 4 4           | ¥948 * ¥1                                    | 420 * ¥41 840 ¥4          | 41 840 ¥- 0            | K4100-1601402              |
|------------------------------|----------------------------|---------------------------|--------------------|----------------------------------------------|---------------------------|------------------------|----------------------------|
| 通所回数入力                       | 請求対象進                      |                           | 通所回数)              | <mark>、カ</mark> ボタンを打                        | 甲し、通所回数                   | な力画面に切                 | 替えます。                      |
| <b>V</b>                     |                            |                           |                    |                                              |                           |                        |                            |
| 訂正後請求情報一覧                    | 5 件                        |                           | Wai Dima (ten tit  |                                              | (44) I )                  |                        |                            |
| ■注意! 入力9る回数に<br>また、介助者は、利用者に | 付き添った分だけを                  | めんだ日前回数で9。<br>カウントし、利用者を送 | 通用自動ではありませ、        | のの助者単独乗車分はカウ                                 | こかりつか<br>ントしません。 (通常1日につき | 2回とカウント)               |                            |
| 利用者                          | 交通                         | 単価 4月(                    | 回) 5月(回) 6         | 月(回) 7月(回) 8/                                | 月(回) 9月(回) 合計(            |                        |                            |
| 深行 漢字氏名                      | 機関本                        | <u>介</u> 本                | <u> </u>           | <u>አ                                    </u> | <u> </u>                  | 介                      |                            |
|                              | 公共 ¥2<br>公共 ¥2             | 89 ¥0 0                   |                    | 4 0 2 0                                      |                           | 0 K4100-1601002        |                            |
| <u>制味 てすと 三郎</u>             | ム <del>八</del> ¥2<br>公共 ¥1 | 54 ¥0 0                   |                    | 4 0 4 0                                      | 4 0 4 0 16                | 0 K4100-1601202        |                            |
| 削除 てすと 四朗                    | 四輪 ¥1                      | 20 ¥0 0                   | 0 0 0              | 0 0 0 0                                      | 0 2 0 4                   | 0 K4100-1601302        |                            |
| 削除 てすと 五郎                    | 公共 ¥2                      | 37 ¥355 🔽                 | 0 2 2              | 2 2 0 0                                      | 0 0 0 4                   | 4 K4100-1601402        |                            |
|                              |                            |                           |                    |                                              |                           |                        |                            |
|                              |                            | 18/05 A B                 |                    | (日/周) 2日/同) 9                                |                           | 、済む同物を訂                | TTEL.                      |
| 削除 洪字氏名                      | 機関本                        | <u>+111</u><br>介本         | 面) 5月間) C<br>介本介 2 | あってい<br>本 介 本 介 4                            | か <u>本</u> 介本             |                        |                            |
| 制味 てすと 一郎                    | 公共 ¥2                      | 89 ¥0 0                   | 0 4 0              | 4 0 2 0                                      | 0 2 0 14                  | <b>請米金額計</b>           | <mark>→</mark> 小ダンを押しま 9 。 |
| 制味てすと二郎                      | 公共 ¥2                      | 78 ¥417 0                 | 0 0 0              | 0 0 2 2                                      | 0 0 2 2 4                 |                        |                            |
| 削除ですと三郎                      | 公共 ¥1                      | 54 ¥0 0                   | 0 0 0              | 4 0 4 0                                      | 6 0 4 0 16                | 0 K4100-1601202        |                            |
|                              | 四輛 ¥1<br>公共 ¥2             | 20 ¥0 0                   |                    |                                              |                           | 0 <u>K4100-1601302</u> |                            |
| HIM LYC TIED                 | AAT   #2                   | .57 ¥333 🔟                |                    | 2 2 0 0                                      |                           | 4 [14100-1001402]      |                            |
| 請求対象追加                       |                            |                           |                    |                                              |                           |                        |                            |
|                              |                            |                           |                    |                                              |                           |                        |                            |
| 入力内容を確認し、よろし                 | 抗ば請求金額計                    | 算」ボタンをクリックしてく             | ださい。               |                                              |                           |                        |                            |
| 請求金額計算                       |                            |                           |                    |                                              |                           |                        |                            |
| 10.me                        |                            |                           |                    |                                              |                           |                        |                            |
| 左決し陸国                        |                            | ^                         |                    |                                              |                           |                        |                            |
|                              |                            | ~                         |                    |                                              |                           |                        |                            |

以降の操作は、3ページ後ろ(10.2-8)「③訂正後追加請求額を確認します」をご覧ください。

### b. 単価が誤っていた為、追加請求を行う場合(事前に正しい単価の登録が必要)

この例では、「てすと一郎」の単価が誤っていた為、新たに申請した単価に変更します。

決定単価を修正する必要がある場合は、事前に正しい単価を登録してから下記に進んでください。 (「5.3.5 経路の変更などにより単価を変更する」又は「5.3.6 承認済みの単価を複写する」を参照)

| 削除 てすと 一郎 公共 ¥289 ¥0 0 0 4 0 4 0 2 0 2 0 14 0 K4100-1601002                                                                                                    |
|----------------------------------------------------------------------------------------------------|
|                                                                                                    |
| <u> 1誤っている単価の請求情報の通所回数を 0 4 0 4 0 16 0 k4100-1601202</u>                                                                                                    |
| <u> </u>                                                                                                    |
|                                                                                                    |
| <sup>請求対象追加</sup> ← 2 <mark>請求対象追加</mark> ボタンを押します。                                                                                                    |
| ◇ 横浜市<br>通所交通費助成システム<br>a求登録 メニュー (#7) (?)のかときはなちら<br>(*7) (?)のかときはなちら<br>(*7) (?)のかときはなちら<br>(*7) (?)のかときはなちら<br>(************************************                                                                                                    |
|                                                                                                    |
| 下の一覧から請求する申請情報を選択し(チェックボックスをチェック)、「取込み」ボタンをグリックしてください。                                                                                                    |
| <ul> <li>• ix xj@#=ibt#<sup>-1</sup>2</li> <li>③新たに登録した正しい申請情報を選択します。</li> <li>※他の申請情報のチェックは、操作しないでください。</li> <li>※ 10 (1) (1) (1) (1) (1) (1) (1) (1) (1) (1)</li></ul>                                                                                                    |
| □ CFC 0 2A CFE 2E 2014年67,30日 CF100 1001202<br>図 CF2 20 20 20 20 20 20 20 20 20 20 20 20 20                                                                                                    |
| 5 → 万部 公共 工で/運動運動所 常志 //17/6/2/27/1 2016年 5月10日 K4120-1601402                                                                                                    |
| 図 (すな-部 公共 (すな通知業務) 2016年5月1日   K4100-1601502  <br>し (さな、元部 公式 (さなし現実務 2016年5月1日   K4100-160170   -                                                                                                    |
| □ てすと 七朝         公共         てすどリルビリセンター         2016年 5月 1日         K4100-1601903                                                                                                    |
| 取込み ④取込みボタンを押し、請求一覧へ追加します。                                                                                                    |
| 町正後基本構築 5 f<br>▲注意! 入力する回数は、片道を1回として数えた合計回数です。通所日数ではありません。(通常、1日に<br>また、小節者は、利用者に付該かた分だけをカウントし、利用者を送った後や迎えに行く感の小節者単映乗車<br>(5)通所回数を入力し、                                                                                                    |
| 確認<br>決字氏名     変通<br>機調     単価     4月(四)     5月(回)     6月(回)     7月(四)       開除     てびと二郎     公共     ¥278     ¥417     □     □     □     □     □     □     □     □     □     □     □     □     □     □     □     □     □     □     □     □     □     □     □     □     □     □     □     □     □     □     □     □     □     □     □     □     □     □     □     □     □     □     □     □     □     □     □     □     □     □     □     □     □     □     □     □     □     □     □     □     □     □     □     □     □     □     □     □     □     □     □     □     □     □     □     □     □     □     □     □     □     □     □     □     □     □     □     □     □     □     □     □     □     □     □     □     □     □     □     □     □     □     □     □     □     □     □     □     □     □     □     □     □     □     □     □     □     □     □     □ |
| 開時 <u>てすと 五郎   公共   ¥237   ¥355   0 0 2 2 2 2 2 0 0 0 0 0 0 0 4 4 K4100-1601402   1 1 1 1 1 1 1 1 1 1 1 1 1 1 1 1 1 1 </u>                                                                                                    |
| 請求対象追加       入力内容を確認し、よろしければ「請求金額計算」ボタンをクリックしてください。       請求金額計算                                                                                                    |
|                                                                                                    |

以降の操作は、2ページ後ろ(10.2-8)「③訂正後追加請求額を確認します」をご覧ください。

## c. 請求が漏れていた利用者の分の追加請求を行う場合

この例では、「てすと 六郎」の請求が漏れていたため、追加で請求を行います。

| 利用者<br>消除 逆字氏名                                                                             | 交通機問                                  | 単<br>*                                               | 価                      | 4月(回                       | l) 5/                 | (回)                | 6月(                   | 回)                    | 7月(回)                                          | 8月                                                                                                    | (回)<br>介     | 9月(<br>本         | 回)<br>个                   | 合計<br>★        | (回)<br>介                            | 申請ID                                     |    |
|--------------------------------------------------------------------------------------------|---------------------------------------|------------------------------------------------------|------------------------|----------------------------|-----------------------|--------------------|-----------------------|-----------------------|------------------------------------------------|----------------------------------------------------------------------------------------------------|--------------|------------------|---------------------------|----------------|-------------------------------------|------------------------------------------|----|
| 削除 てすと 一郎                                                                                  | · · · · · · · · · · · · · · · · · · · | ¥289                                                 | ¥0                     |                            |                       | 4 0                | 4                     |                       | 2                                              |                                                                                                    |              | 2                |                           | 14             | 0                                   | K4100-1601002                            |    |
| 削除 てすと 二郎                                                                                  | 公共                                    | ¥278                                                 | ¥417                   |                            | 0                     |                    | 0                     | 0                     | 2                                              | 2 0                                                                                                    |              | 2                | 2                         | 4              | 4                                   | K4100-1601102                            |    |
| 前除 てすと 三郎                                                                                  | 公共                                    | ¥154                                                 | ¥0                     |                            | 0                     |                    | 4                     | 0                     | 4                                              | 0 4                                                                                                    |              | 4                | 0                         | 16             | 0                                   | K4100-1601202                            |    |
| 割除 てすと 加朗                                                                                  | 加齢                                    | ¥120                                                 | ¥0                     |                            |                       |                    |                       | 0                     | 0                                              |                                                                                                    |              | 금                | 0                         | 4              | 0                                   | K4100-1601302                            |    |
| 削除てすと五郎                                                                                    | 小士                                    | ¥237                                                 | +0<br>¥355             |                            | 0                     | 2 2                | 2                     | 2                     | 0                                              |                                                                                                    |              |                  | 0                         | 4              | 4                                   | K4100-1601402                            |    |
|                                                                                            | 14/1                                  | +207                                                 | +000                   |                            |                       |                    |                       | , -                   | -                                              |                                                                                                    | 1 -          | 1 -1             |                           |                | -                                   | 1001102                                  | -  |
| 請求対象追加                                                                                     |                                       |                                                      |                        |                            |                       |                    |                       |                       |                                                |                                                                                                    |              |                  |                           |                |                                     |                                          |    |
| → 横浜市                                                                                      |                                       |                                                      |                        |                            |                       |                    |                       |                       |                                                |                                                                                                    |              |                  |                           |                |                                     |                                          |    |
| 98 38 5 2大3                                                                                | S 弗 타 너                               | 8/7 =                                                |                        |                            |                       |                    |                       |                       |                                                |                                                                                                    |              |                  |                           |                |                                     |                                          |    |
|                                                                                            | ::h=0.000                             | 12/1/201                                             |                        |                            | _                     | _                  |                       |                       |                                                |                                                                                                    | _            |                  | 4100                      | 代表的            | <b>施設名</b>                          | てすと福祉事業所 他3件                             |    |
| 請求登録                                                                                       | ①請求な                                  | は象に                                                  | ill <mark>ボタン</mark>   | を押                         | し. 追                  | ।<br>भाव           | る由                    | 請情                    | 報を済                                            | い ほうしょう ほうしょう ほうしょう しんしょう しんしょ しんしょ | ,ます          | -                | (*=                       | <u> </u>       | (*                                  |                                          | 9  |
|                                                                                            |                                       | 그들하는 최                                               |                        | (力)+                       | 品川                    | EL . #>            |                       | ノギオ                   |                                                |                                                                                                    |              | Ŭ                |                           |                |                                     |                                          | _  |
|                                                                                            | ×1604                                 | -111111                                              |                        | ~7Id.                      | JTT                   | -04                | vic                   | VILC                  | V'0                                            |                                                                                                    |              |                  |                           |                |                                     | 戻る                                       | וע |
| トの一覧から請求 る申記<br>背景色がグレー色 なっている申                                                            | 申請情報は他の請求                             | マ育報に既に登録                                             | 済みの為、選択は               | 出来ません。                     |                       |                    |                       |                       |                                                |                                                                                                    |              |                  |                           |                |                                     |                                          |    |
| ◆請求対象申請●報一覧                                                                                |                                       |                                                      |                        |                            |                       |                    |                       |                       |                                                |                                                                                                    |              |                  |                           |                |                                     |                                          | 1  |
| 利用者。字氏名                                                                                    | 交通機関                                  | 施設名                                                  | 介助者種別                  |                            | 適用 <u>開始日</u>         |                    | 6月 <u>終了</u> 日        |                       | 申請ID                                           |                                                                                                    |              |                  |                           |                |                                     |                                          |    |
| ☑ てすと一郎                                                                                    | 公共 てすと!                               | リハビリセンター                                             |                        | 20                         | 16年 5月                | 1日                 |                       | К4                    | .00-16010                                      | 02 _                                                                                                    |              |                  |                           |                |                                     |                                          |    |
| ☑ てすと三郎 ☑ てすと四郎                                                                            | <u>公共</u> てすと目<br>四輪 7すと              | 日立訓練塾<br>舌動支援ヤンター                                    |                        | 20                         | 16年 6月1<br>16年 8日     | 18                 |                       | K4                    | .00-16012                                      | 02                                                                                                    |              |                  |                           |                |                                     |                                          |    |
| ☑ てすと 五                                                                                    | 公共 てすど                                | <u></u>                                              | 家族・ガイドボラン              | 77 20                      | 16年 5月1               | 0日                 |                       | K4                    | .00-16014                                      | 02                                                                                                    |              |                  |                           |                |                                     |                                          |    |
|                                                                                            | <u>2</u> # 779                        | Lutilles b                                           | ア・ホランティア               |                            | 10 <sup>(</sup> T 07) |                    |                       |                       | 00 10010                                       | 02                                                                                                    |              |                  |                           |                |                                     |                                          |    |
| ☑ てすと 六郎                                                                                   | 公共 てすと目                               | 自立訓練塾                                                |                        | 20                         | 16年 6月                | 1日                 |                       | K4                    | 00-16017                                       | '01                                                                                                    |              |                  |                           |                |                                     |                                          |    |
| 取込み<br>●請求情報・<br>②日<br>単本<br>の<br>の<br>の<br>の<br>の<br>の<br>の<br>の<br>の<br>の<br>の<br>の<br>の |                                       | <mark>タンを</mark> 押<br>単位<br><u>本</u><br>¥289<br>¥278 | し、請来<br>か<br>¥0<br>¥17 | <b>找一員</b><br>4月(回)<br>本 介 |                       | 加し。<br>(回)<br><br> | ます。<br>6月(回<br>4<br>回 | •<br>1) 7)<br>介本<br>□ | <b>う(回)</b><br>介<br>2<br>2<br>2<br>2<br>2<br>2 | 8月(1<br>本<br>2<br>0                                                                                                    | 回)<br>介<br>〇 | 9月(回本<br>2<br>2  | 1) 合<br>介 z<br>0 1<br>2 · | 計(四本<br>4<br>4 | ■)<br>介<br>0 <u>ド</u><br>4 <u>ド</u> | 申請ID<br>(4100-1601002<br>(4100-1601102 个 |    |
| 削除 すと 三郎                                                                                   | 公共                                    | ¥154                                                 | ¥0                     | 0                          | 0 0                   | 0                  | 4                     | 0                     | 4 0                                            | 4                                                                                                    | 0            | 4                | 0 1                       | .6             | 0 K                                 | (4100-1601202                            |    |
| 削除しまさと 四朗                                                                                  | 四輪                                    | ¥120                                                 | ¥0                     | 0                          | 0 0                   | 0                  | 0                     | 0                     | 0 0                                            | 2                                                                                                    | 0            | 2                | 0                         | 4              | 0 <u>K</u>                          | (4100-1601302                            |    |
| 削除しすと五郎                                                                                    | 公共                                    | ¥237                                                 | ¥355                   | 0                          | 0 2                   | 2                  | 2                     | 2                     | σσ                                             | 0                                                                                                    | 0            | 0                |                           | 4              | 4 K                                 | (4100-1601402                            |    |
| 削除 てすと 六郎                                                                                  | 公共                                    | ¥287                                                 | ¥0                     |                            | 0 0                   | 0                  | 0                     | 0                     | σσ                                             | 0                                                                                                    | 0            | 0                | 0                         | 0              | 0 <u>K</u>                          | < <u>4100-1601701</u> ✓                  |    |
| 請求対象追加                                                                                     | 請求金稽                                  | 額計算                                                  |                        |                            |                       |                    | 3                     | 诵所                    | 回数                                             | を入っ                                                                                                    | カし、          |                  |                           |                |                                     |                                          |    |
| 削除 利用者                                                                                     | 交通                                    | 単                                                    | 1                      | 4月(回)                      | 5月                    | (0                 |                       | 諸式                    | 余額                                             | 計算                                                                                                    | ボク           | いな               | 押                         | ,7(            | ださ                                  | ちい。                                      |    |
| 洪字氏名                                                                                       | 機関                                    | *                                                    | <u>л</u>               | 本介                         | <b></b>               | 1                  |                       | × /+                  |                                                | 七小主                                                                                                    | 記入           | <u>~</u> は<br>同米 | r≇                        | 亦言             |                                     | かいズノギキい                                  |    |
| 削除てすと一郎                                                                                    | 公共                                    | ¥289                                                 | ¥0                     | 0                          | 0 4                   | 0                  |                       | ×1U                   | の詞と                                            | 水间                                                                                                    | FRU          | 凹妥               | ( <b>Ŧ</b> 、              | 変势             | モし                                  | ふいてくたさい                                  | 0  |
| 削除ですと三郎                                                                                    | 公共                                    | ¥154                                                 | ¥0                     | 0                          | 0 0                   | 0                  |                       |                       |                                                |                                                                                                    |              |                  |                           |                |                                     |                                          |    |
| 削除 てすと 四朗                                                                                  | 四輪                                    | ¥120                                                 | ¥0                     | 0                          | 0 0                   |                    | 0                     | 0                     | 0 0                                            | 2                                                                                                    | 0            | 2                | 0                         | 4              | 0 1                                 | (4100-1601302                            |    |
| 削除 てすと 五郎                                                                                  | 公共                                    | ¥237                                                 | ¥355                   | 0                          | 0 2                   | 2                  | 2                     | 2                     | 0 0                                            | 0                                                                                                    | 0            | 0                | 0                         | 4              | 4 <u>k</u>                          | (4100-1601402                            |    |
| 削除 てすと 六郎                                                                                  | 公共                                    | ¥287                                                 | ¥0                     | 0                          | 0 0                   | 0                  | 4                     | 0                     | 4 0                                            | 4                                                                                                    | D            | 4                | 0                         | 0              | 0 1                                 | (4100-1601701                            |    |
| □<br>ませ対象:ehn                                                                              |                                       |                                                      |                        |                            |                       |                    |                       |                       |                                                |                                                                                                    |              |                  |                           |                |                                     |                                          |    |
| 山中不らまで回加<br>入力内容を確認し、よる<br>請求金額計算<br>誤し理由                                                  |                                       | 金額計算」が                                               | ミタンをクリック               | してくださ                      | <i>u</i> .            |                    |                       |                       |                                                |                                                                                                    |              |                  |                           |                |                                     |                                          |    |
|                                                                                            |                                       | 金額計算」が                                               | ミタンをクリック               | してくださ                      | <i>I</i> .            |                    |                       |                       |                                                |                                                                                                    |              |                  |                           |                |                                     |                                          |    |

以降の操作は、次ページ(10.2-8)「③訂正後追加請求額を確認します」をご覧ください。

## ③訂正後追加請求額を確認します。

| < → 横浜市           |           |                |        |         |         |      |                |          |               |              |             |             |           |                      |              |                |              |
|-------------------|-----------|----------------|--------|---------|---------|------|----------------|----------|---------------|--------------|-------------|-------------|-----------|----------------------|--------------|----------------|--------------|
|                   |           |                |        |         | - /     | 2    |                |          |               |              |             |             |           |                      |              |                |              |
| 盖見 連尻             | 万父        | 通貨也            | JP3    | シム      | ידיד,   | 2    |                |          |               |              |             |             |           | 新聞ID 4100            | 代表施設名 てす     | と福祉事業所         | 他3件          |
| 請求登録              |           |                |        |         |         |      |                |          |               |              |             |             |           | E=K                  | - ( #J       |                | ときにちら        |
|                   |           |                |        |         |         |      |                |          |               |              |             |             |           |                      |              |                |              |
| 請求対象              | 201       | 16年度           |        | 前半期分    | ł       |      |                |          |               |              |             |             |           | (                    | 一時度友         |                | =z           |
| 請求ID              |           |                |        |         |         |      |                |          |               |              |             |             |           | (                    | PUTKIT       |                | ~~           |
| ◆支払済請求情報          | 5 1       | 件              |        |         |         |      |                |          |               |              |             |             |           |                      |              |                |              |
| 利用者               | 交通        |                | 単      | 価       | 合計(     | (回)  | 単              | 「×回数     |               | 上限金額         |             |             | -mahrm-t- | de tra               |              |                |              |
| 漢字氏名              | 機関        | 前米額            | 本      | 介       | 本       | 介    | 本              | 1        | 2             | k 🗌          | <b>介</b>    | 調整額         | 調楚理田      | 中面1D                 |              |                |              |
| <u>てすと 一郎</u>     | 公共        | ¥4,046         | ¥289   | ¥O      | ) 14    | 0    | ¥4,046         | * 7      | £0 ¥48,       | ,030         | ¥0          | ¥0          |           | <u>K4100-1601002</u> |              |                |              |
| <u>てすと 二郎</u>     | 公共        | ¥2,780         | ¥278   | ¥417    | 4       | 4    | ¥1,112         | * ¥1,66  | 58 * ¥54,     | ,810 ¥5      | 4,810       | ¥0          |           | K4100-1601102        |              |                |              |
|                   | 公共        | ¥2,464<br>¥490 | ¥154   | ¥0      | 16      | 0    | ¥2,464<br>¥480 | * 3      | 10 ¥31,<br>×0 | ,590<br>X0   | ¥0          | ¥0          |           | K4100-1601202        |              |                |              |
| てすと五郎             | 公共        | ¥2.368         | ¥237   | ¥355    | 4       | 4    | ±480<br>¥948   | * ¥1.42  | 20 * ¥41.     | ≇0<br>840 ¥4 | ±0<br>1.840 | ±0<br>¥0    |           | K4100-1601302        |              |                |              |
|                   | L         |                |        |         | · · · · |      |                |          |               |              |             |             |           | ~                    |              |                |              |
| 調整理由(その他)         | )         |                |        |         |         |      |                |          |               |              |             |             |           |                      |              |                |              |
|                   |           |                |        |         |         |      |                |          |               |              |             | 支10月<br>請求額 | ¥12       | 2,138                |              |                |              |
|                   |           |                |        |         |         |      |                |          |               | × .          |             |             |           |                      |              |                |              |
| 他から交通費が支給         | 合されてい     | る場合など、差        | 引きする   | 動ある場    | 合、調整    | 資額機  | に差引く金額         | を入力のうえ   | 、調整理由相        | 閣で理由を選       | 択し、再度       | 「請求金額       | 計算」ボタン    | フリックしてください。          |              |                |              |
| ※回数入力のやり回         | 直しや本画     | 前面で利用者を        | 追加したね  | 島合は、 Fi | 通所回数    | 救入力  | 」ボタンをクリ        | りし別画面    | で回数入力し        | んてください。請     | 求しない承       | 別用者は、氏      | 名横の「削」    | ボタンをクリックしてください。      |              |                |              |
| 訂正後請求情報           | 覧 5       | ft             |        |         |         |      |                |          |               |              |             |             |           |                      |              |                |              |
| 30186 利用          | 诸         | 交通 ==          | -extra | 単何      | ā .     | 合計   | (回)            | 単価×I     | 回数            | Ŀ            | 限金額         | -           | -         |                      |              |                |              |
| 削除 漢字             | 氏名        | 機器             | 水間     | 本       | Λ       | 本    | 1              | 本        | 介             | 本            | 1           | 1           | DEBU D    | 型理田 中朝10             |              |                |              |
| <u> 削除 てすと 一郎</u> | <u>15</u> | 公井 1           | ¥4,046 | ¥289    | ¥O      | ) 14 | 0 3            | 4,046 *  | ¥0            | ¥48,030      | _           | ¥0 ¥-       | 0         | K4100-16010          | 02 ^         |                |              |
| <u>削除 てすと 二日</u>  | 10        | 公共 1           | ¥2,780 | ¥278    | ¥417    | 1 4  | 4 3            | £1,112 * | ¥1,668 *      | ¥54,810      | ¥54,        | ,810 ¥-     | 0         |                      |              |                |              |
| <u>削除 てすと 三日</u>  | <u>10</u> | 公共 1           | ¥2,772 | ¥154    | ¥0      | ) 18 | 0 3            | £2,772 * | ¥0            | ¥31,590      | _           | ¥0 ¥-       | 0         | K4100-16012          | .02          |                |              |
| 削除 てすと 四日         | <u>9</u>  | 四戰             | ¥480   | ¥120    | ¥O      | ) 4  | 0              | ¥480 *   | ¥0            | ¥0           |             | ¥0 ¥-       | 0         | K4100-16013          | 02           |                |              |
| <u>削除 てすと 五日</u>  | 15        | 公井   1         | ¥2,368 | ¥237    | ¥355    | j 4  | 4              | ¥948 *   | ¥1,420 *      | ¥41,840      | ¥41,        | ,840  ¥-    | 0         | K4100-16014          | <u>.02</u> ~ |                |              |
| 36 F C 36 1 -     |           | 建金封备沪          |        |         |         |      |                |          |               |              |             |             |           |                      |              |                |              |
|                   |           | 間水外別に回         |        |         |         |      |                |          |               |              |             |             |           |                      |              |                |              |
| 調整理由(その他)         | ※調整5      | 聖由に「その他」       | 「を選んだ  | 場合に、言   | 青求額を    | 調整す  | 「る申請ID】        | な理由を入    | 、カしてくださ       | U.           |             |             |           | ET TE 44             |              | ETTEM          |              |
|                   |           |                | -      |         |         |      | -              |          |               |              |             | <b>青求額</b>  | ¥12,4     | 4 追加請求額              | ¥308         | むに<br>を<br>変運額 | ¥0           |
|                   |           |                |        |         |         |      |                |          |               |              |             |             |           |                      |              |                |              |
| 入力内容を確認し、         | よろしけオ     | れば「請求金額        | 計算」ボタ  | いをクリック  | フしてくだ   | さい。  |                |          |               |              |             |             |           |                      |              |                |              |
| 三世中介绍             | -194      |                |        |         |         |      |                |          |               |              |             |             |           |                      |              |                |              |
|                   | 訂算        |                |        |         |         |      |                |          |               |              |             |             | を払済       | 請求情報の                | 清求額と         |                |              |
|                   |           |                |        |         |         |      |                |          |               |              |             | =           | ±         | 乾 き起のき)              | 七方百の白        | 白方レナ           | n=t          |
|                   |           |                |        |         |         |      |                |          |               |              |             | p p         | 月小り       | 見旧和リア                | 「公司リノノ       | 王役しつ           | <b>Jay</b> o |

※訂正した請求情報に調整額がある場合は、調整額を設定します。

調整額の設定については、利用者向けマニュアル「8.2 通所の実績を入力し、交通費の請求を行う」を 参照してください。

#### ④請求登録画面下部にある確定ボタンを押し、請求書印刷画面を開きます。

| R #218.46                                                                                                    |                                                                                                    |                                                                                                    |                                                                                                    |                                       |
|----------------------------------------------------------------------------------------------------|----------------------------------------------------------------------------------------------------|----------------------------------------------------------------------------------------------------|----------------------------------------------------------------------------------------------------|---------------------------------------|
| A                                                                                                    |                                                                                                    |                                                                                                    |                                                                                                    |                                       |
|                                                                                                    | C¥c №a#                                                                                                    |                                                                                                    |                                                                                                    |                                       |
|                                                                                                    | 23482/50                                                                                                    | 0001-みずほ/001-東京営業部                                                                                                    |                                                                                                    |                                       |
| 2                                                                                                    | 現金補助<br>(1)総合義(第12)                                                                                                    | 普通預金<br>ですと活動支援センター                                                                                                    | 口座勝号                                                                                                    | 0000000                               |
|                                                                                                    | (現金客蔵 (1989)                                                                                                    | 933999119502020-                                                                                                    |                                                                                                    |                                       |
|                                                                                                    |                                                                                                    | ~                                                                                                    |                                                                                                    |                                       |
| 成中                                                                                                    | - 2002                                                                                                    | ~                                                                                                    |                                                                                                    |                                       |
| 唯定                                                                                                    |                                                                                                    | #9                                                                                                    |                                                                                                    |                                       |
|                                                                                                    |                                                                                                    |                                                                                                    |                                                                                                    |                                       |
|                                                                                                    |                                                                                                    |                                                                                                    |                                                                                                    |                                       |
|                                                                                                    | localhost 55377 (                                                                                                    | の内容                                                                                                    |                                                                                                    |                                       |
|                                                                                                    | iocaniost.55577 C                                                                                                    |                                                                                                    | -                                                                                                    |                                       |
|                                                                                                    | G-W0012:請求期間                                                                                                    | 間外ですか請求情報を提出してよろしい                                                                                                    | いでしょうか?                                                                                                    | 左記メッセーシが表示されます。                       |
|                                                                                                    | -                                                                                                    |                                                                                                    | _                                                                                                    | OK<br>ホタンを押してくたさい。                    |
|                                                                                                    |                                                                                                    | ок                                                                                                    | キャンヤル                                                                                                    |                                       |
|                                                                                                    |                                                                                                    |                                                                                                    |                                                                                                    |                                       |
|                                                                                                    |                                                                                                    |                                                                                                    |                                                                                                    |                                       |
|                                                                                                    |                                                                                                    |                                                                                                    |                                                                                                    |                                       |
| 横浜市                                                                                                    | 承載時式シフニル                                                                                                    |                                                                                                    | _                                                                                                    |                                       |
| 横浜市<br>通所交道                                                                                                    | 通費助成システム                                                                                                    | matrio 4100                                                                                                    | ) 代表NDS てすと描述事業所 他3                                                                                                    | AFT.                                  |
| 横浜市<br>通所交i<br>tem                                                                                                    | 通費助成システム                                                                                                    | ■2010 4100<br>(メニ<br>: てしましたが、語求手続きは完てしていません。                                                                                                    | ) 代表版記を、ですと描述事業所 他3<br>ニュー ) (M7) ( <mark>7) 限ったき</mark>                                                                  | HT. 62795                             |
| <sup>横浜市</sup><br>通所交<br><sup>3809</sup>                                                                                                    | 通費助成システム<br>調求情報入力は完                                                                                                    | ■BID 4100<br>メー<br>でしましたが、請求手続きは完了していません。                                                                                                    | ) 代表的D& てずと損益事業所 他3<br>=ュー ) (純了 )( <mark>?)約ったとき</mark>                                                                  | iff<br>5253                           |
| 横浜市通所交流                                                                                                    | 通費助成システム<br>語來情報入力は完                                                                                                    |                                                                                                    | ) 代表的D6、ですと編社事業所 他3<br>ニュー) (M7)( <mark>7)間スととき</mark>                                                                    | H<br>12795                            |
| 横浜市通所交流                                                                                                    | 通費助成システム<br>語求情報入力は完                                                                                                    | 第210 4100<br>までしましたが、請求手続きは完了していません。<br>以下のリンクより印刷してください。<br>請求書印刷                                                                                                    | ) 代表版D6 ですと描述事業所 他3<br>ニュー) (約7) (?)約3次と書                                                                                 | ■                                     |
| 横浜市通所交通                                                                                                    | <u>通費助成システム</u><br>語求情報入力は完<br>下記書                                                                                                    | 第200 4100 デンレましたが、請求手続きは完了していません。 ジントボクロのしてください。 請求書印刷 F期を横浜市に提出してください。                                                                                                    | ) (Campe てすと禍社事業所 他3<br>=ユー) (M7) ( <mark>?)約つたとき</mark>                                                                  | ************************************* |
| 横浜市通所交通                                                                                                    | <u>     西費助成システム</u> 話求情報入力は完<br>ゴ<br>「<br>「<br>「<br>③<br>第次書・内訳書:上記「講次書の印刷」が会<br>※ 内訳書の日月が会                                                                                                    | 第3310 4300 第3310 4300 第7しましたが、請求手続きは完了していません。 以下のリンクより印刷してください。 請求書印刷 第数を横浜市 に提出してください。 新業を横浜市 に提出してください。 新業者を横浜市の定時のい、必ず調求際に施設等長の定時の び受強的は、活業者と知られた空候                     | ) (Camps てすと語社事業所 他3<br>=ユー) (M7) (7)前ったと書                                                                                | #<br>☞<br>請求書印刷画面が表示されま               |
| <ul> <li>横浜市</li> <li>通所交え</li> <li>エロ网</li> </ul>                                                                                                    |                                                                                                    |                                                                                                    | <ol> <li>代表期間を、てすと描述事業所 他3</li> <li>ニュー 純了 ⑦ ゆったとき</li> </ol>                                                             | ■<br>■<br>請求書印刷画面が表示されま               |
| 横浜市<br>通所交道<br>≇89                                                                                                    | 通費助成システム<br>請求情報入力は完<br>「 「 「 」 」<br>「 」 」<br>「 」 」<br>「 」 」<br>… 「 」 」<br>… 「 」 」<br>… 「 」 」<br>… 「 」 」<br>… 「 」 」<br>… 「 」 」<br>… 「 」 」<br>… 「 」 」<br>… 「 」 」<br>… 「 」 」<br>… 「 」 」<br>… 「 」 」<br>… 「 」 」<br>… 「 」 」<br>… 「 」 」<br>… 「 」 」<br>… 「 」 」<br>… 「 」 」<br>… 「 」 」<br>… 「 」 」<br>… 「 」 」<br>… 「 」 」<br>… 」 」<br>… 「 」 」<br>… 」 」<br>… 」 」<br>… 」 」<br>… 」 」<br>… 」 」<br>… 」 」<br>… 」 」<br>… 」 」 」<br>… 」 」 」<br>… 」 」 」<br>… 」 」 」<br>… 」 」 」<br>… 」 」 」 」 | 第1210 4100 第1210 第120日ましたが、請求手続きは完了していません。 第17しましたが、請求手続きは完了していません。 第170日本したが、請求書記を通知 第170日本したのの 第170日本したのの 第170日本したのの 第1月の分別様の場合、前半期分(4月~9月通所分)の様式 第170日本のもののものの様本地をあった地地 | 9 (Campe てすと簡祉事業所 他3<br>ニュー) (終了) (?)(第3次と書                                                                               | ₩<br><sup>★★</sup><br>請求書印刷画面が表示されま   |
| 横浜市<br>● 通所交注<br>≋89₩                                                                                                    |                                                                                                    | ####0 4100                                                                                                    | 9 代表期間を てすと福祉事業所 他3<br>ニュー (終了) (?)聞みたと書                                                                                  | #<br><sup>#</sup><br>請求書印刷画面が表示されま    |
| 横浜市<br>通所交流<br>武明)<br>東出<br>東出<br>東出                                                                                                    |                                                                                                    |                                                                                                    | ) 代表知識を、てすど福祉事業所 他3<br>ニュー) (#7) (?)約2たと書<br>*既に提出している<br>行交通費指当                                                          | #<br>***<br>請求書印刷画面が表示されま             |
| 横浜市<br>通所交流<br>調印刷<br>或出編                                                                                                    |                                                                                                    | 第1210 4100<br>第120 4100<br>第120 ましたが、請求単続きは完了していません。 第120 ましたが、請求単純数を構成すことでいる。 第120 第210 第120 第120 第120 第120 第120 第120                                                     | <ol> <li>代ANDE てすと福祉事業所 他3</li> <li>ニュー M7 (?)約2をとき</li> <li>(既に提出している</li> <li>(反通費担当</li> </ol>                         | #<br>請求書印刷画面が表示されま                    |
| 横浜市<br>通所交近<br>調節<br>調<br>二世<br>二世                                                                                                    |                                                                                                    |                                                                                                    | <ol> <li>代表版図を、てすど福祉事業所 他3<br/>ニュー M7 (?)除ったとき</li> <li>(ア)除ったとき</li> <li>(ア)<br/>(京交通費指当</li> <li>55.提出してびざい。</li> </ol> | 請求書印刷画面が表示されま                         |
| 横浜市<br>通所交通<br>調問<br>(型)<br>(型)<br>(型)<br>(型)<br>(型)<br>(型)<br>(型)<br>(型)<br>(型)<br>(型)                                                                                                    |                                                                                                    | ■200 4100<br>メニシン・シーン・シーン・シーン・シーン・シーン・シーン・シーン・シーン・シーン・シ                                                                                                    | <ol> <li>代本期回来、てすど福祉事業所 他3<br/>ニュー M7 (?)除みたとき</li> <li>ご既に提出している</li> <li>示交通費指当</li> <li>5に提出していださい。</li> </ol>         | 請求書印刷画面が表示されま                         |
| 横浜市<br>通所交近<br>2000<br>型型<br>工程<br>人民                                                                                                    |                                                                                                    |                                                                                                    | <ol> <li>代本期回来、てすど福祉事業所 他3</li> <li>ニュー M7 (?)除ったとき</li> <li>市区提出している</li> <li>市区通貨担当</li> <li>5に提出していださい。</li> </ol>     | 請求書印刷画面が表示されま                         |
| 横浜市<br>(注) 通所交近<br>(1) 2000<br>(1) 2000<br>(1) 200 |                                                                                                    |                                                                                                    | <ol> <li>代本期回来、てすど福祉事業所 他3</li> <li>ニュー M7 (?)除ったとき</li> <li>昨広提出している</li> <li>昨交通費担当</li> <li>5に提出していたい。</li> </ol>      |                                       |
| 横浜市<br>通所交近<br>2000<br>2010<br>2010<br>2010<br>2010<br>2010<br>2010<br>201                                                                                                    |                                                                                                    |                                                                                                    | <ol> <li>代本期回来 てすど福祉事業所 他3<br/>ニュー M7 (7)除ったとき</li> <li>ご既に提出している</li> <li>示交通費担当</li> <li>5に提出していたい。</li> </ol>          | 請求書印刷画面が表示されま                         |
| 横浜市<br>通所交近                                                                                                    |                                                                                                    |                                                                                                    | <ol> <li>代本期回来 てすど福祉事業所 他3<br/>ニュー M7 (7)除ったとき</li> <li>ご既に提出している</li> <li>示交通費担当</li> <li>5に提出してびたい。</li> </ol>          | 請求書印刷画面が表示されま                         |

通常の提出期限を過ぎている場合は、遅延理由書を記入し、提出する必要があります。 印刷した請求書・内訳兼支給台帳とあわせて横浜市へ郵送してください。 ※遅延理由書は、請求書印刷画面又は横浜市ホームページから、様式を取得してください。

## ⑤請求一印刷のリンクを押します。

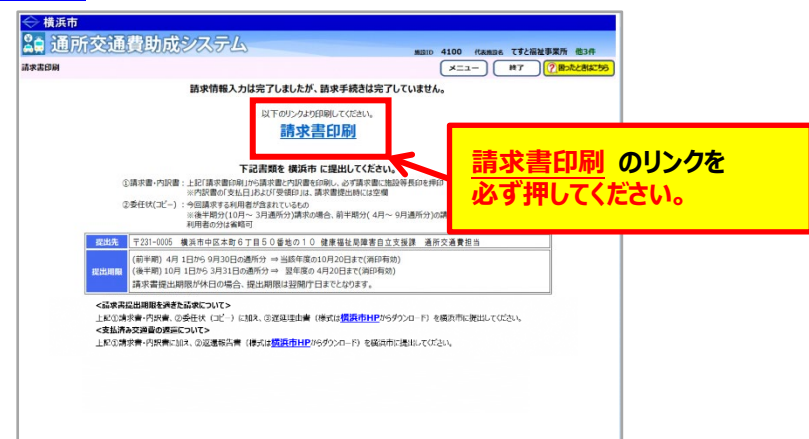

請求嘗印刷のリンクをクリックすると、「横浜市障害者施設等通所者交通費請求書」、 「横浜市障害者施設等交通費助成請求内訳兼支給台帳」が PDF 形式で表示されます。 ユカレた内容が正して反映されているかご確認ください。

入力した内容が正しく反映されているかご確認ください。

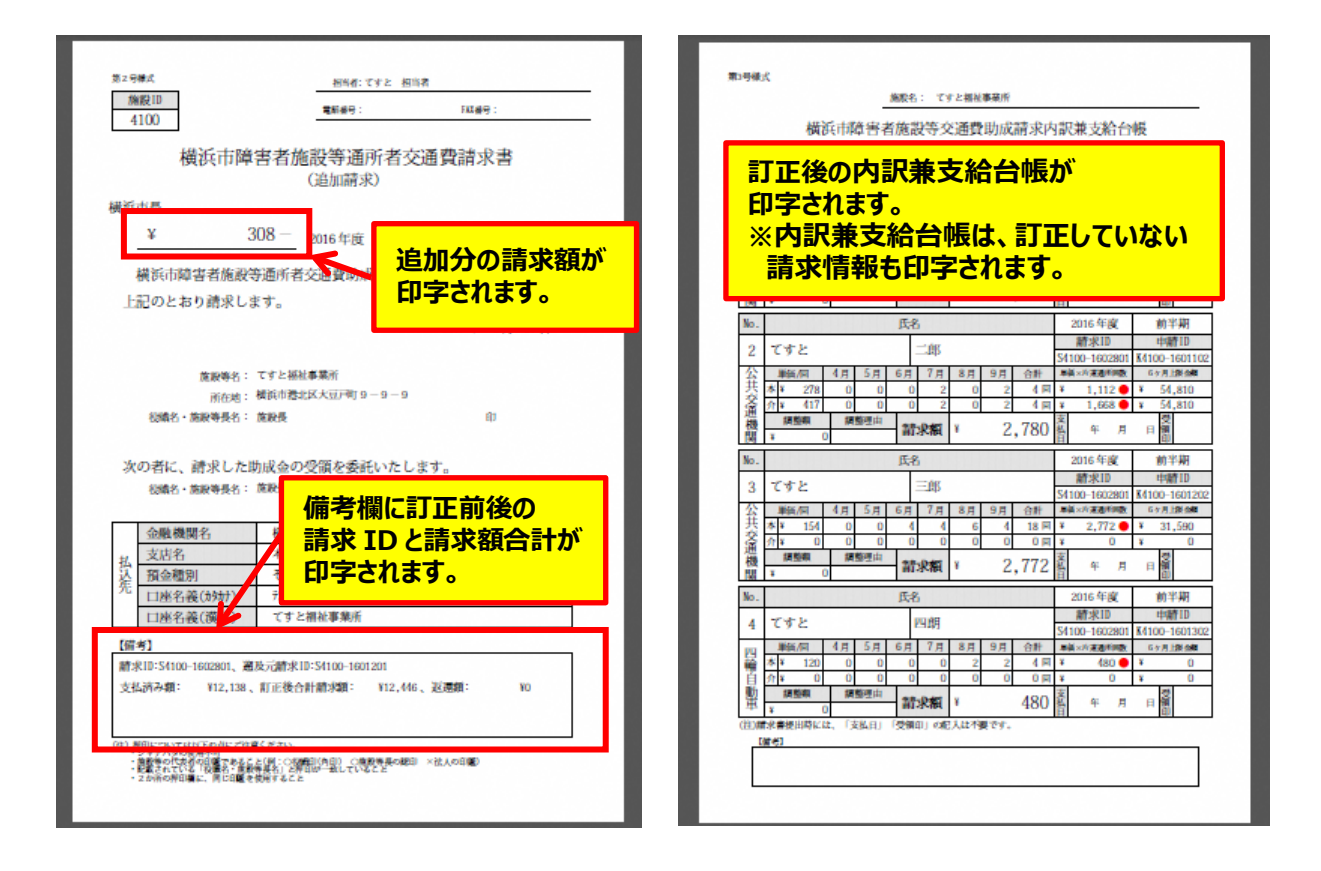

⑥印刷した請求書等に押印のうえ、必ず「遅延理由書」を添付し、横浜市に郵送で提出してください。
 (「遅延理由書」は請求書印刷画面又は横浜市ホームページから、様式を取得してください。)
 【郵送先】〒231-0005 横浜市中区本町6丁目50番地の10
 健康福祉局障害自立支援課 通所交通費担当宛て(電話:045-671-2401 FAX:045-671-3566)

| < 連進生由者(請求者印刷画画×は傾浜巾ハームヘーンガウダノノロート) | (請求書印刷画面又は横浜市ホームページからダウ | ハンロード) | > |
|-------------------------------------|-------------------------|--------|---|
|-------------------------------------|-------------------------|--------|---|

|                                                                                                    | 第4号様式                                                                                                    |                                                                                                    |                                                   |                                                                        |                                                                                                    |                                                                                                    |                                                                                                |
|----------------------------------------------------------------------------------------------------|----------------------------------------------------------------------------------------------------|----------------------------------------------------------------------------------------------------|---------------------------------------------------|------------------------------------------------------------------------|----------------------------------------------------------------------------------------------------|----------------------------------------------------------------------------------------------------|------------------------------------------------------------------------------------------------|
|                                                                                                    | (格出失) 續近市長                                                                                                    |                                                                                                    | 年 月 日                                             |                                                                        |                                                                                                    |                                                                                                    |                                                                                                |
|                                                                                                    |                                                                                                    | 施設名                                                                                                    |                                                   |                                                                        |                                                                                                    |                                                                                                    |                                                                                                |
|                                                                                                    |                                                                                                    | 代表者名                                                                                                    |                                                   |                                                                        |                                                                                                    |                                                                                                    |                                                                                                |
|                                                                                                    | 横浜市障害者                                                                                                    | 者施設等通所者交通費請求遅                                                                                                    | 延理由書                                              |                                                                        |                                                                                                    |                                                                                                    |                                                                                                |
|                                                                                                    | 標記のとおり、横浜市障害<br>ついて、請求の遅延が発生し                                                                                                    | 8者施設等通所者交通費助成金(<br>しましたので、次のとおり報告します。                                                                                                    | 年度 半期分)に                                          |                                                                        |                                                                                                    |                                                                                                    |                                                                                                |
|                                                                                                    | 遅延した理由                                                                                                    |                                                                                                    |                                                   |                                                                        |                                                                                                    |                                                                                                    |                                                                                                |
|                                                                                                    |                                                                                                    |                                                                                                    | 21                                                |                                                                        |                                                                                                    |                                                                                                    |                                                                                                |
|                                                                                                    |                                                                                                    |                                                                                                    |                                                   |                                                                        |                                                                                                    |                                                                                                    |                                                                                                |
|                                                                                                    |                                                                                                    |                                                                                                    |                                                   |                                                                        |                                                                                                    |                                                                                                    |                                                                                                |
|                                                                                                    |                                                                                                    |                                                                                                    |                                                   |                                                                        |                                                                                                    |                                                                                                    |                                                                                                |
|                                                                                                    |                                                                                                    |                                                                                                    |                                                   |                                                                        |                                                                                                    |                                                                                                    |                                                                                                |
|                                                                                                    |                                                                                                    |                                                                                                    |                                                   |                                                                        |                                                                                                    |                                                                                                    |                                                                                                |
|                                                                                                    |                                                                                                    |                                                                                                    |                                                   |                                                                        |                                                                                                    |                                                                                                    |                                                                                                |
|                                                                                                    |                                                                                                    |                                                                                                    |                                                   |                                                                        |                                                                                                    |                                                                                                    |                                                                                                |
|                                                                                                    |                                                                                                    |                                                                                                    |                                                   |                                                                        |                                                                                                    |                                                                                                    |                                                                                                |
| <b>に説明」</b><br>追加請求を行った場合、調                                                                                                    | 青求管理画面                                                                                                    | の請求情報は                                                                                                    | 下記のよう                                             | に表示され                                                                  | ます。                                                                                                    |                                                                                                    |                                                                                                |
| <b>レ記明」</b><br>追加請求を行った場合、言<br>◆ 横浜市<br>▲● 通所交通費助成シ<br>副本管理 (過去の期間か)                                                                                                    | 青求管理画面<br>ステム                                                                                                    | の請求情報は                                                                                                    | 「下記のよう                                            | に表示され                                                                  | Nます。<br>#MNID 4100 (ft)<br>メニュー                                                                         | <sup>数施設名</sup> てすと福祉                                                                                                    | 事業所 他3件                                                                                        |
| <b> に記明」</b> 追加請求を行った場合、言<br>◆ 横浜市<br>▲ 通所交通費助成シ<br>請求管理 (過去の期間分)<br>※この画面は通常の請求期限を過ぎた請求を行                                                                                                    | 青求管理画面<br>なテム                                                                                                    | の請求情報は                                                                                                    | 「下記のよう                                            | に表示され                                                                  | ます。<br>#MRID 4100 ft<br>(メニュー                                                                           | <sup>数換取名</sup> てすど福祉<br>)<br>終了                                                                                                    | 事業所 他3件<br><b>② 習ったときにつう</b>                                                                   |
| <b> と記明  追加請求を行った場合、書   ◆ 横浜市   <b> 通所交通費助成シ  講来管理</b>(過去の期間分)   <b> ※200画は通常の請求期間を過ぎた請求を行  「請求対象期間</b>   4月1日から9月30日の運動(分) </b>                                                                                                    | 青求管理画面<br>/ステム<br>ジョ画です。                                                                                                    | の請求情報は<br>通常の請求<br><sup>通常の請求現</sup>                                                                                                    | 10月20日                                            |                                                                        | ます。<br>#MRID 4100 代<br>メニュー                                                                             | ##### てすと福祉<br>) (終了)                                                                                                    | 事業所他3件                                                                                         |
| <b>     に記明</b><br>・         ・         ・                                                                                                    | 青求管理画面<br><mark> 次テム</mark><br>ラ画面です。<br><sup> 注明 通所分)</sup><br><sup> ↓</sup>                                                                                                    | の請求情報は<br><u>通常の</u> 請求購<br><u>当該年度の10月1日か</u><br>翌年度の4月1日から                                                                                                    | は下記のよう<br><u> 開<br/>6 10月20日</u><br>4月20日         | らに表示され<br>最終提出期<br>翌年度の9月末<br>翌年度の3月末                                  | にます。<br>NHNAID 4100 (M)<br>メニュー<br>思まで<br>日まで                                                           | mm28 てすと福祉<br>) ( 昨丁 )                                                                                                    | 事業所 他3件<br>(?) 聞ったときはごちら                                                                       |
| <ul> <li>         に記明」         <ul> <li>             ・は記明する</li> <li>             ・「「「「「」」」」</li> <li>             ・「「」」」</li> <li>             ・「「」」」</li> <li>             ・「」」</li> <li>             ・「」」</li> <li>             ・「」」</li> <li>             ・「」」</li> <li>             ・「」」</li> <li>             ・「」」</li> <li>             ・「」」</li> <li>             ・「」、             ・「」、             ・・・・・・・・・・・・・・・・・・・・・・・・・</li></ul></li></ul>                                                                                                    | 青求管理画面<br>ステム<br>つ画面です。<br>※半期 通所分)<br>◎ 分                                                                                                    | の請求情報は<br><u>通常の</u> 請求<br>当該年度の10月1日か<br>翌年度の4月1日から                                                                                                    | 本<br>下記のよう<br>610月20日<br>4月20日                    | に表示され                                                                  | はます。<br>##210 4100 (fg<br>メニュー<br>語まで<br>日まで                                                            | 8.8888 てすど福祉<br>) ( 終了 )                                                                                                    | 事業所 他3件<br>(2) 国ったときはこちら                                                                       |
| <b>     は記明</b> は     は     は     は     は     は     は     ま     市     求を行った場合、     ま     は     は     は     ま     市     た     で     は     ま     ま     な     ま     れ     に     れ     た     で     は     ま     ま      ま      ま        ま      ま          ま      ま                                                                                                    | 青求管理画面<br>なう のです。<br>(半期 通所分)<br>(メートー・ ・・・・・・・・・・・・・・・・・・・・・・・・・・・・・・・・・・                                                                                                    | の請求情報は<br><sup>通常の請求期</sup><br><sup>当該年度の10月1日か<br/><sup>翌年度の4月1日から</sup></sup>                                                                                                    | は下記のよう<br>MA<br>6 10月20日<br>4月20日                 | らに表示され<br>最終提出期<br>翌年度の9月末<br>翌年度の3月末                                  | はます。<br>#W310 4100 代<br>メニュー<br>##<br>日まで<br>日まで                                                        | 1888章 てすど福祖<br>) 第7                                                                                                    | 事業所 他3件                                                                                        |
| <ul> <li>         は記明」         <ul> <li></li></ul></li></ul>                                                                                                    | 青求管理画面<br>ステム<br>ラ画面です。<br><sup>(半期通所分)</sup><br><sup>(半期通所分)</sup>                                                                                                    | の請求情報は<br><u>通常の請求</u> 機<br>当該年度の10月1日から<br>翌年度の4月1日から                                                                                                    | t下記のよう<br>IPA<br>6 10月20日<br>4月20日                | らに表示され<br>                                                             | たます。<br>##310 4100 (ft)<br>メニュー<br>思まで<br>日まで                                                           | 8.M208 てすと福祉<br>) ( 北丁 )                                                                                                    | 事業所 他3件<br>(2) 留ったときはこうら                                                                       |
| 上記明]   注記明請求を行った場合、言   後浜市   後浜市   通所交通費助成シ   請求增理(過去の期間か)   ※co画面は通常の請求期間を過ぎた請求を行   「請求対象期間   4月1日から9月30日の通所分(前   10月1日から3月31日の通所分(前   10月1日から3月31日の通所分(初   請求対象   2016   年度   第半期    後素開始   ◆請求一覧   2 件        新北西       女払益       长田の       長期        長知日の       長の       長元の       長の       長の        長の       長の <                                                                                                    | 青求管理画面                                                                                                    | の請求情報は<br><u>避常の</u> 請求概<br>当該年度の10月1日か<br>翌年度の4月1日から<br>(決字)<br>室払済<br>富新<br>業) 1211                                                                                                    | は下記のよう<br>IRU<br>5 10月20日<br>4 月20日<br>38 ¥12 446 | 最終提出期<br>翌年度の9月末<br>翌年度の3月末<br>ゴ正後<br>X308                             | はます。<br>##3210 4100 代<br>メニュー<br>##<br>日まで<br>まで<br>シロ<br>女払予定日                                         | (新設名、てすど福祉)<br>(終了)                                                                                                    | (2) 単業所 他3件<br>(2) 留ったときはごちら<br>(2) 留ったときはごちら<br>(3) 見つったままに<br>(3) 見つったままに<br>(4) 100-1601201 |
| は記明」   は加請求を行った場合、   後漢市   後天市   後天市   後天市   後天市   日の一方交通費助成   日の一方交通費助成   より、   また   よの   日の一方交通費助成   よの   日の一方交通費助成   よの   また   よの   日の一方交通費助成   よの   よの   日の一方交通費助成   よの   よの   日の一方交通費助成   よの   よの   よの   日の一方交通費助成   よの   よの   よの   、   、   、   、   、   、   、   、   、   、   、   、   、   、   、   、   、   、   、   、   、   、   、   、   、   、   、   、   、   、   、   、   、   、   、   、   、   、   、   、   、   、   、   、   、   、   、   、   、   、   、   、   、   、   、   、   、   、   、   、   、   、   、   、   、   、   、   、   、   、   、   、   、   、   、   、   、   、   、   、   、   、   、   、   、   、   、   、   、   、   、   、   、   、   、   、   、   、   、   、   、   、   、   、   、   、   、   、   、   、   、   、   、   、   、   、   、   、   、   、   、   、   、   、   、   、   、   、   、   、   、   、   、   、   、   、   、   、   、   、   、   、     、                                                                                                    | 青求管理画面                                                                                                    | 適常の請求情報は         道常の請求購         当該年度の10月1日から         翌年度の4月1日から         第(漢字)         支払済<br>素実額         薬所       ¥12,112                                                                                                    | は下記のよう                                            | 最終提出期<br>翌年度の9月末<br>翌年度の3月末<br>翌年度の3月末<br>一<br>第1000<br>¥3006<br>¥3006 | はます。<br>##3210 4100 (代<br>メニュー<br>#3<br>日まで<br>¥0<br>¥0<br>¥0<br>¥0<br>¥0<br>¥0<br>¥0<br>¥0<br>¥0<br>¥0 | 武正有無     「     」     「     」     「     」     「     」     「     」     「     」     「     」     「     」     「     」     「     」     「     」     「     」     「     」     」     「     」     」     「     」     」     「     」     」     」     「     」     」     」     」     」     」     」     」     」     」     」     」     」     」     」     」     」     」     」     」     」     」     」     」     」     」     」     」     」     」     」     」     」     」     」     」     」     」     」     」     」     」     」     」     」     」     」     」     」     」     」     」     」     」     」     」     二     二 | 事業所 他3件<br>② 回ったときはにちろ<br>30及元請求10<br>4100-1601201                                             |
| は、記明」     は、記明」     は、一部では、日本の時代では、日本の時代では、日本の本、日本の本の時代では、日本の本、日本、日本の本、日本の本、日本の本、日本、日本の本、日本、日本の本、日本、日本の本、日本、日本                                                                                                    | 青求管理画面<br>なったよ<br>つ画面です。<br>ジョ画です。<br>ジョークのです。<br>ジョークのです。<br>・・・・・・・・・・・・・・・・・・・・・・・・・・・・・・・・・・・・ | の請求情報は<br><u>通常の</u> 請求明<br>当該年度の10月1日か<br>翌年度の4月1日から<br>繁(漢字) <u>支払済</u><br>業所 ¥12,15<br>業所 ¥12,15                                                                                                    | は下記のよう<br>10月20日<br>38<br>単12,446<br>0<br>単12,138 |                                                                        | はます。<br>************************************                                                            | EMBDA、ですと福祉<br>約7<br>約7<br>約7<br>約7<br>約7<br>約7<br>約7<br>約<br>約7<br>約<br>約7<br>約<br>約<br>5<br>月<br>有り                                                                                                    | 事業所 他3件<br>② 国ったときはごちら<br>図及元請来ID<br>4100-1601201                                              |
| は 記 明 」<br>追 加 請 求 を 行 った 場 合 、 言<br>◆ 横浜市<br>② 通 所 交 通 費 助 成 。<br>素 来 管理 (過去の期 聞 か)<br>※ この画面は通常の請求期 随を過ぎた請求を行<br>「 請求対象 明 」<br>4 月 1 日から 9 月 30 日の通所分(前<br>10 月 1 日から 9 月 30 日の通所分(前<br>10 月 1 日から 3 月 31 日の通所分(初<br>10 月 1 日から 3 月 31 日の通所分(初<br>3 来 対象 2 件<br>● 素 来 10 茶 変 支 払 金<br>□ \$4100-1602801 作成 満 横浜/本 店 響<br>● \$4100-1601201 支払売 7 横浜/本 店 響                                                                                                    | 青求管理画面<br>ステム<br>う画面です。<br>ジー<br>洋期通所分)<br>単半期通所分)<br>■<br>予                                                                                                    | iの請求情報は<br><u>避常の</u> 請求<br>当該年度の10月1日から<br>翌年度の4月1日から<br>業(漢字)<br>業務<br>業所 ¥12,13<br>業所 ¥12,13                                                                                                    | は下記のよう                                            |                                                                        | はます。<br>NHRAID 4100 (代<br>メニュー<br>日まで<br>日まで<br>文払予定日<br>¥0<br>2017年11月17                               | (1) (1) (1) (1) (1) (1) (1) (1) (1) (1)                                                                                                    | 事業所 他3件<br>② 聞つたときはごちら<br>図及元請求ID<br>4100-1601201<br>。                                         |
| は 記 明 J<br>注 記 明 請 求 を 行 った 場 合 、 言<br>◆ 横浜市<br>▲ 西 所 交 通 所 交 通 費 助 成 。<br>請 求 曾理 (過去の期間か)<br>※ C の 画面は通常の請求期限を過ぎた請求を行<br>「 請 求 対象期間<br>4 月 1 日から 9 月 30 日の通所分(前<br>10 月 1 日から 3 月 31 日の通所分(前<br>10 月 1 日から 3 月 31 日の通所分(前<br>10 月 1 日から 3 月 31 日の通所分(初<br>10 月 1 日から 3 月 31 日の通所分(初<br>10 月 1 日か) 10 日の 10 日の | 青求管理画面                                                                                                    | の請求情報は       通常の請求問       当該年度の10月1日から       翌年度の4月1日から       第       (漢字)       支払済<br>高水額       第所       ¥12,113       第所       ¥12,123       第所       第1       第1                                                                                                    | は下記のよう                                            | して表示され                                                                 | はます。<br>MBAID 4100 (代<br>メニュー<br>メニュー                                                                   | <ul> <li>(すと福祉)</li> <li>(またす)</li> <li>(またす)</li> <li>(またす)</li> <li>(なります)</li> <li>(グレー色)</li> </ul>                                                                                                    | 事業所他3件<br>② 国ったときはごちら<br>図及元請来ID<br>4100-1601201 へ                                             |
| <b>は記明」 は加請求を行った場合、請 後展市 金 横浜市 金 横浜市 金 横浜市 金 横浜市 金 横浜市 金 横浜市 金 横浜市 金 横浜市 金 横浜市 3</b> 本92 <b>4</b> 月1日から9月30日の通所分(前<br>10月1日から9月30日の通所分(前<br>10月1日から3月31日の通所分(初<br>10月1日から3月31日の通所分(初<br>3本対象 <b>金 市 金 市 本市 本市 </b>                                                                                                    | 青求管理画面<br>ステム<br>ラ画面です。<br>ジー<br>第期通所分)<br>↓<br>単期通所分)<br>↓<br>マー<br>・<br>・<br>・<br>・<br>・<br>・<br>・<br>・<br>・<br>・<br>・<br>・<br>・                                                                                                    | iの請求情報は<br><u>通常の</u> 請求<br>当該年度の10月1日から<br>翌年度の4月1日から<br>業(決字)<br>業所<br>単12,13<br>業所<br>単12,13<br>業所<br>単12,13<br>業所                                                                                                    | は下記のよう                                            |                                                                        | はます。<br>************************************                                                            | RMB08 てすと福祉<br>) (非丁)<br>(1) (1) (1) (1) (1) (1) (1) (1) (1) (1)                                                                                                    | 事業所 他3件<br>② 国ったときはごから<br>30及元請求ID<br>4100-1601201<br>。<br>になり、                                |
| 上記明引<br>自加請求を行った場合、<br>、<br>、<br>、<br>、<br>、<br>、<br>、<br>、<br>、<br>、<br>、<br>、<br>、                                                                                                    | 青求管理画面                                                                                                    | 適常の請求情報は         道常の請求問         当該年度の10月1日から         翌年度の4月1日から         第(漢字)         支払落<br>意来範<br>案所         ¥12,113         裏所         ¥12,213         裏所         ¥12,113         裏所         ¥12,113         真所         ¥12,113         裏示         第二, 第二, 第二, 第二, 113         第二, 113         第二, 113         第二, 113         第二, 113         第二, 113 <t< td=""><td>は下記のよう</td><td>は</td><td>はます。<br/>************************************</td><td><ul> <li>(すと福祉)</li> <li>(ます)</li> <li>(ます)</li> <li>(ます)</li> <li>(なります)</li> <li>(グレー色)</li> </ul></td><td>事業所 他3件<br/>② 国ったときはごちろ</td></t<>                                                                                                    | は下記のよう                                            | は                                                                      | はます。<br>************************************                                                            | <ul> <li>(すと福祉)</li> <li>(ます)</li> <li>(ます)</li> <li>(ます)</li> <li>(なります)</li> <li>(グレー色)</li> </ul>                                                                                                    | 事業所 他3件<br>② 国ったときはごちろ                                                                         |
| <ul> <li>         はこれ時」         <ul> <li>             は、市市</li> <li>             は、浜市</li> <li>             、</li> <li>             は、浜市</li> <li>             、</li> <li>             は、浜市</li> <li>             、</li> <li>             ・通用市支を行った場合、第</li> </ul> </li> <li>             な、前点、</li> <li>             な、前点、</li> </ul> <li>             まず管理(過去の期間の)         <ul> <li>             な、の画面は通常の請求期限を過ぎた請求を行</li></ul></li>                                                                                                    | <b>青 求 管 理 画 面</b>                                                                                                    | の請求情報は<br><u>通常の</u> 請求<br>当該年度の10月1日か<br>翌年度の4月1日から<br>業所 ¥12,11<br>業所 ¥12,11<br>業所 ¥12,11<br>業所 ¥12,11<br>この<br>またのいかの<br>またのいかの<br>にのいかの 、<br>にないかかの 、<br>にないかの 、<br>にないかの 、<br>にないかの 、<br>にないかの 、<br>にないかの 、<br>にないかの 、<br>にないかの 、<br>にないかの 、<br>にないかの 、<br>にないかの 、<br>にないかの 、<br>にないかの 、<br>にないかの 、<br>にないかの 、<br>にないかの 、<br>にないかの 、<br>にないの 、<br>にないの 、<br>にの 、<br>にの 、<br>の 、<br>にの 、<br>の 、<br>にの 、<br>の 、<br>の 、<br>の 、<br>の 、<br>の 、<br>の 、<br>の 、<br>の 、<br>の 、<br>の 、<br>の 、<br>の 、<br>の 、<br>の 、<br>の 、<br>の 、<br>の 、<br>の 、<br>の 、<br>の 、<br>の 、<br>の 、<br>の 、<br>の 、<br>の 、<br>の 、<br>の 、<br>の 、<br>の 、<br>の 、<br>の 、<br>の 、<br>の 、<br>の 、<br>の 、<br>の 、<br>の 、<br>の 、<br>の 、<br>の 、<br>の 、<br>の の の の | は下記のよう                                            |                                                                        | はます。<br>NHALD 4100 (H)<br>メニュー<br>日まで<br>日まで                                                            | emailes てすと福祉<br>(株7)<br>(株7)<br>(<br>(<br>())<br>())<br>())<br>(<br>())<br>())<br>())                                                                                                    | 事業所 他3件<br>② 四つたときはごうう<br>32及元請求ID<br>4100-1601201                                             |